# **ATENÇÃO**

Para acessar a página <u>https://www.planalto.gov.br/Consea/exec/abaixoassinado/losan\_form.cfm</u> será necessário ter instalado em seu computador a Cadeia de Certificados da Autoridade Certificadora da Presidência da República.

Este procedimento precisa ser executado apenas uma vez.

Para instalar essa cadeia de certificados siga as instruções descritas em abaixo

#### 1. Instalando a Cadeia de Certificados da ACPR

#### 1.1 Faça o Download dos Certificados através do link

http://www.planalto.gov.br/ACPR/Dowloard/Cadeia de Certificados ACPR.p7b

Atenção: Se estiver utilizando o navegador Mozilla FireFox clique no botão OK para salvar o

arquivo no Desktop e vá para o item 1.4

#### 1.2 Clique no botão <u>Salvar</u>

| Download de Arquivo                                                                                                    | ×       |
|----------------------------------------------------------------------------------------------------|---------|
| Deseja salvar ou abrir este arquivo?                                                                                                    |         |
| Nome: Cadeia de Certificados_ACPR.p7b<br>Tipo: Certificados PKC5 nº 7, 4,53 KB<br>De: www.planalto.gov.br<br>Abrir <u>S</u> alvar Cancelar                                                                |         |
| Sempre perguntar antes de abrir arquivos deste tipo                                                                                                    |         |
| Embora arquivos provenientes da Internet possam ser úteis, algur<br>arquivos podem danificar seu computador. Se você não confiar e<br>sua origem, não abra nem salve este arquivo. <u>Qual é o risco?</u> | ns<br>M |

#### 1.3 Escolha como destino o Desktop e clique no botão <u>Salvar</u>

|   | Salvar como            |                                                            |                                                                 |                       |         | ? 🔀      |
|---|------------------------|------------------------------------------------------------|-----------------------------------------------------------------|-----------------------|---------|----------|
|   | <u>S</u> alvar em:     | 📴 Desktop                                                  |                                                                 | <ul> <li>G</li> </ul> | 1 🖻 🛄 - |          |
|   | Pecent                 | Meus document<br>Meu computado<br>Meus locais de l<br>ACPR | tos<br>or<br>rede                                               |                       |         |          |
| ( | Desktop                | Atalhos não util<br>Cadeia de Certi<br>Chave ACPRv2        | lizados da área de trabalh<br>ificados_ACPR<br>juivos recebidos | D                     |         |          |
|   | Mostra                 | os arquivos, pastas<br>o.                                  | , atalhos de programas e                                        | outros itens na á     | rea de  |          |
|   | Meus<br>documentos     |                                                            |                                                                 |                       |         |          |
|   | Meu computador         |                                                            |                                                                 |                       |         |          |
|   |                        | <u>N</u> ome do arquivo:                                   | Cadeia de Certificados_A                                        | CPR                   | ~       | Saļvar   |
|   | Meus locais de<br>rede | Salvar como <u>t</u> ipo:                                  | Certificados PKCS nº 7                                          |                       | ~       | Cancelar |

- 1.4 Localize no Desktop o arquivo "Cadeia de Certificados\_ACPR.p7b"
- 1.5 Clique com o botão direito do mouse sobre o arquivo e escolha a opção Instalar Certificado

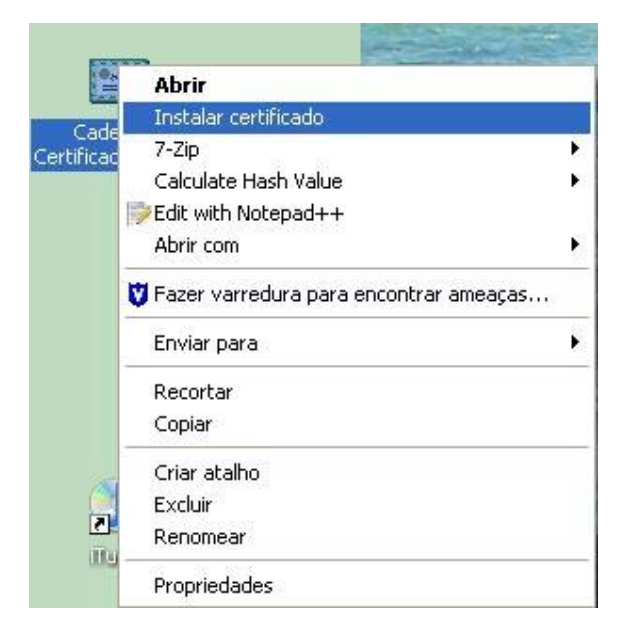

#### 1.6 Clique no botão <u>A</u>vançar

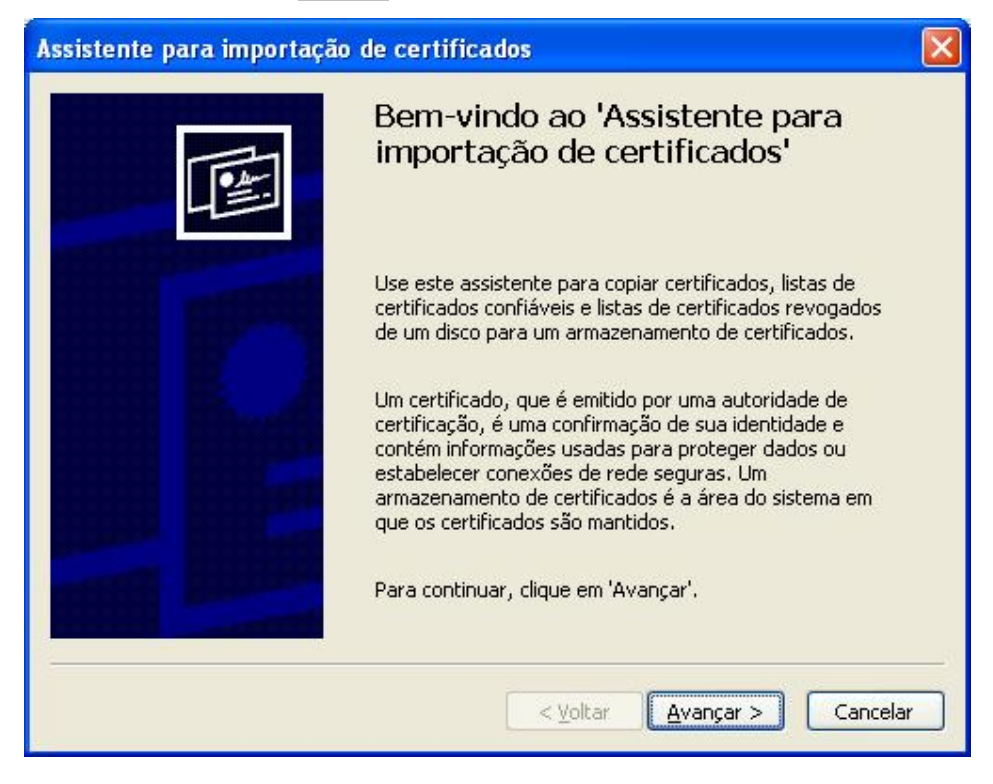

#### 1.7 Clique no botão <u>Avançar</u>

| Assistente para importação de certificados 🛛 🔀                                                                                      |
|----------------------------------------------------------------------------------------------------|
| Armazenamento de certificados                                                                                                    |
| Armazenamentos de certificados são áreas do sistema onde os certificados são guardados.                                             |
| O Windows pode selecionar automaticamente um armazenamento de certificados ou<br>você pode especificar um local para o certificado. |
| Selecionar automaticamente o armazenamento de certificados conforme o tipo de certificado                                           |
| ◯ <u>C</u> olocar todos os certificados no armazenamento a seguir                                                                   |
| Armazenamento de certificados:                                                                                                    |
| Procurario                                                                                                    |
|                                                                                                    |
|                                                                                                    |
|                                                                                                    |
|                                                                                                    |
| <ul> <li><u>V</u>oltar</li> <li><u>A</u>vançar &gt;</li> <li>Cancelar</li> </ul>                                                    |

## 1.8 Clique no botão Concluir

| Assistente para importação | de certificados                                                                                                    |                                            |
|----------------------------|----------------------------------------------------------------------------------------------------|--------------------------------------------|
|                            | Concluindo o 'Assistente pa<br>importação de certificados'<br>Você concluiu com êxito o 'Assistente para imp<br>certificados'.<br>Você especificou as seguintes configurações: | <b>ra</b><br>ortação de                    |
|                            | Armazenamento de certificados selecionado<br>Conteúdo<br>Nome do arquivo                                                                                                    | Determinad<br>Certificado:<br>J:\Certifica |
|                            |                                                                                                    |                                            |
|                            | < <u>V</u> oltar Concluir                                                                                                    | Cancelar                                   |

## 1.9 Clique no botão OK para finalizar

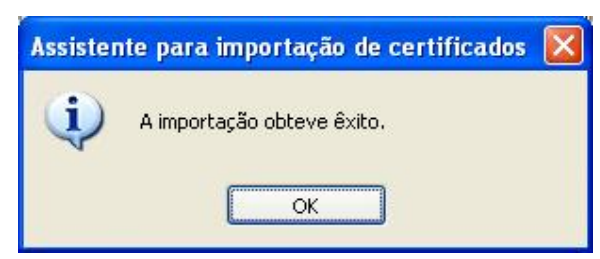

# 1.10 Caso o Windows apresente alguma das telas abaixo, clique no botão Sim

| voce esta prestes a instalar um certificado de uma autoridade de certificação (autoridade de certificação) que diz representar:                                                                                                    |
|----------------------------------------------------------------------------------------------------|
| Autoridade Certificadora Raiz Brasileira                                                                                                    |
| O Windows não pode validar que o certificado é de "Autoridade Certificadora Raiz Brasileira". Você deve confirmar a origem<br>contatando "Autoridade Certificadora Raiz Brasileira". O seguinte número o ajudará a executar o processo:                                                                              |
| Thumbprint (sha1): 8EFDCABC 93E61E92 5D4D1DED 181A4320 A467A139                                                                                                    |
| Aviso:<br>se você instalar este certificado raiz, o Windows confiará automaticamente em qualquer certificado emitido por esta autoridade de<br>certificação. A instalação de um certificado com uma impressão digital não confirmada representa um risco de segurançaSe você clic<br>em 'Sim', reconhece esse risco. |
| Deseia instalar o certificado?                                                                                                    |

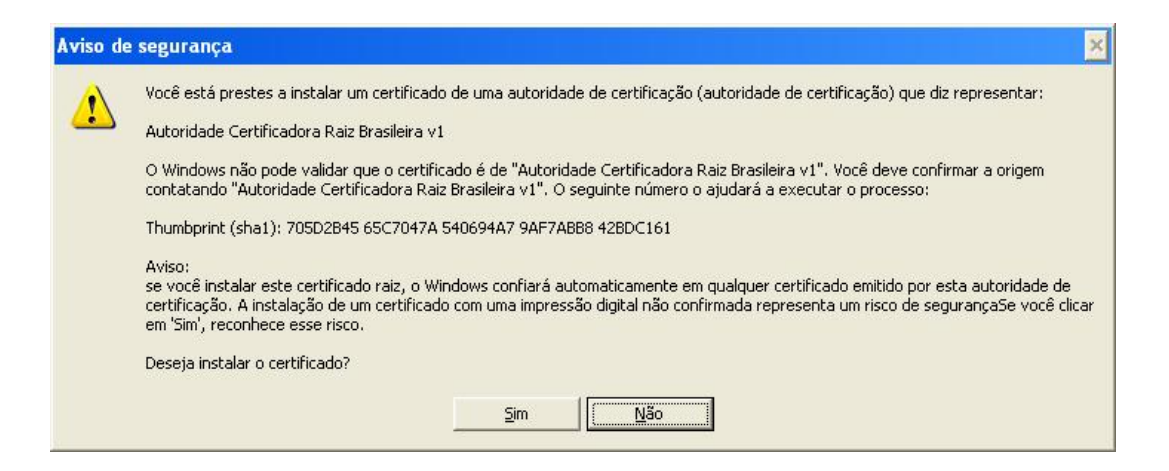

#### 1.11 Clique no botão OK para finalizar

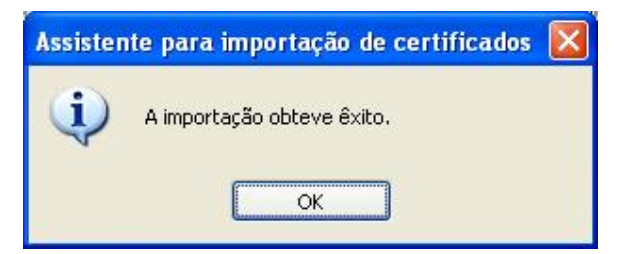